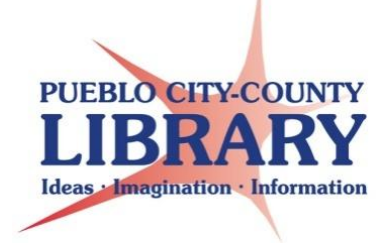

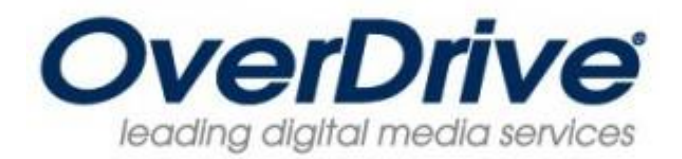

## **Borrowing eAudiobooks**

Begin using downloadable audio books by downloading OverDrive Media Console onto your computer. You can download this required software by opening the internet browser on your computer and going to <a href="http://downloadables.pueblolibrary.org">http://downloadables.pueblolibrary.org</a>

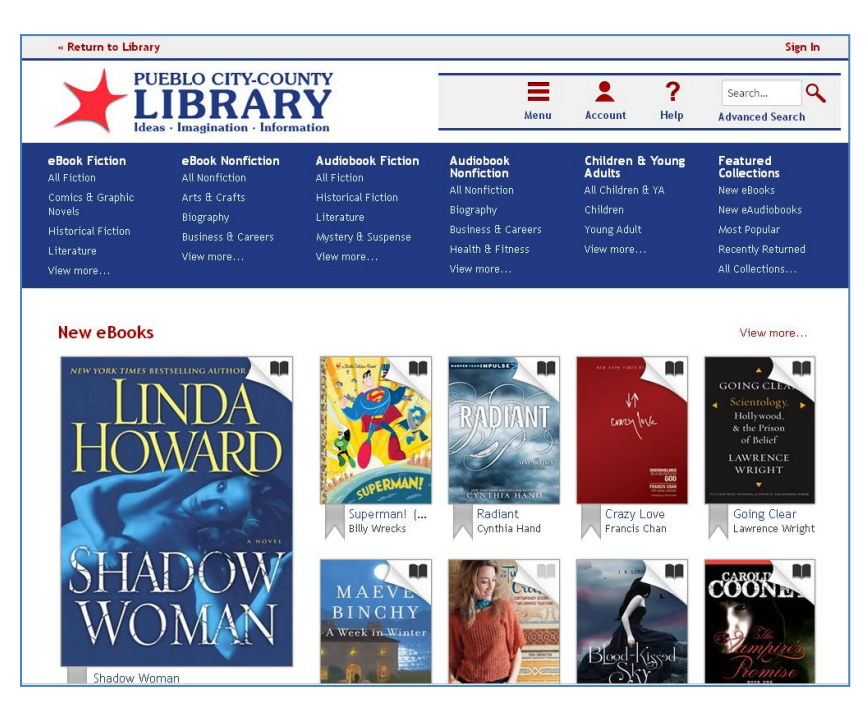

Click on Help from the menu options at the top. Then click on the banner for OverDrive Media Console to download the audio book software.

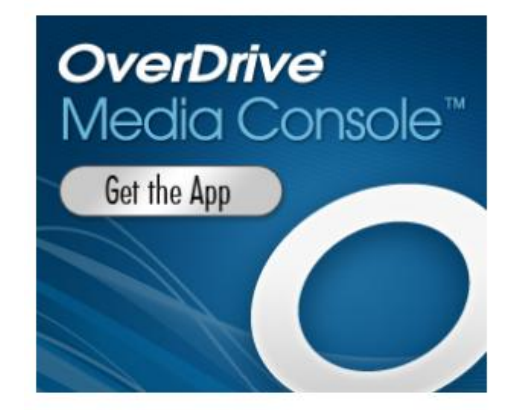

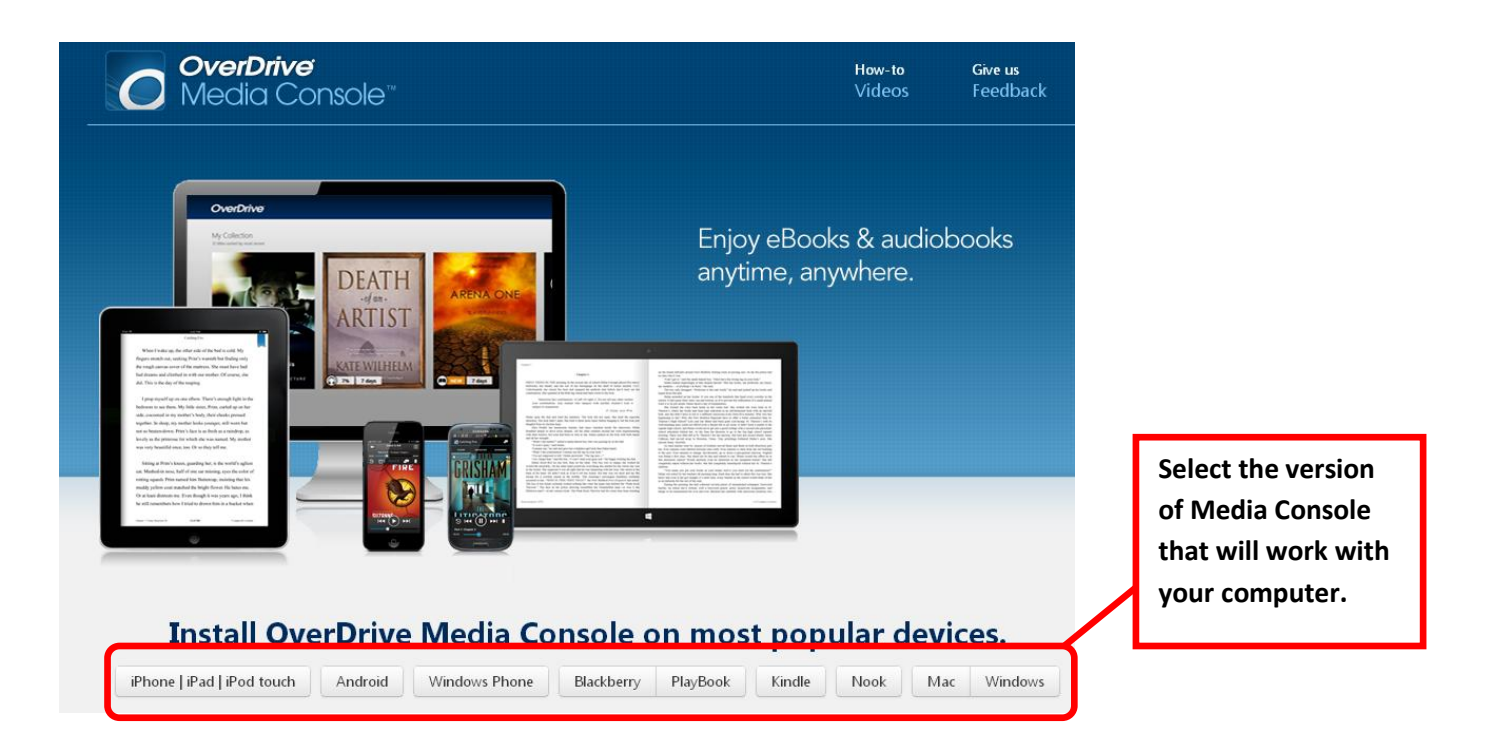

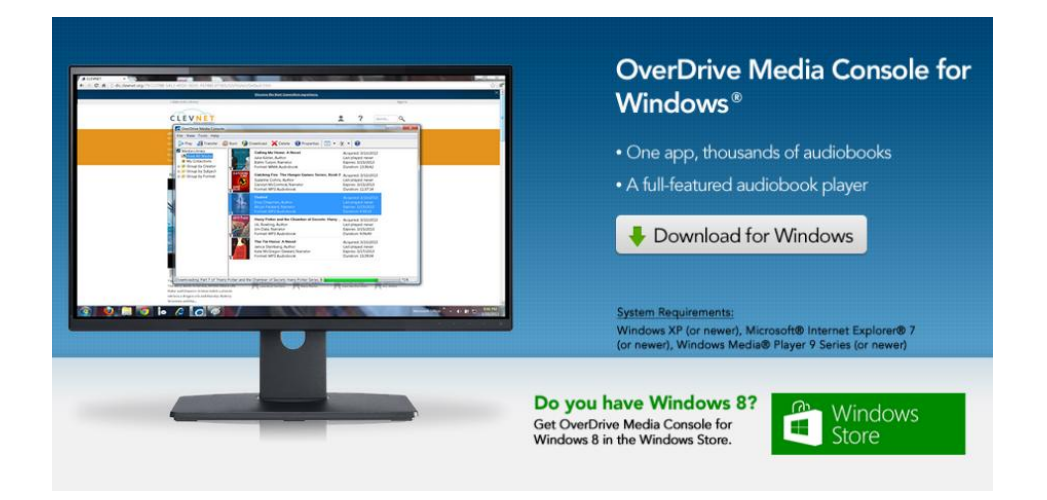

Click the Download button. Then follow the prompts to Save and Install the program onto your computer

Once you have downloaded and installed OverDrive Media Console on your computer you can now search for audio books to checkout on the PCCLD OverDrive website by navigating to <a href="http://downloadables.pueblolibrary.org">http://downloadables.pueblolibrary.org</a>

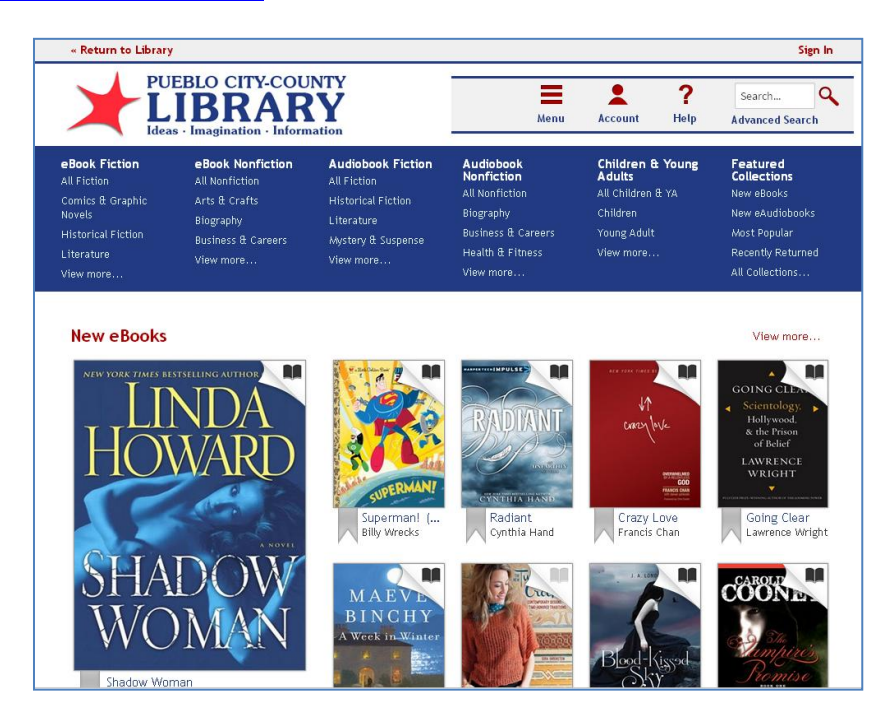

Begin by signing in to the website by using your Library Card number and PIN (the PIN is the cardholder's birth date as MMDDYYYY):

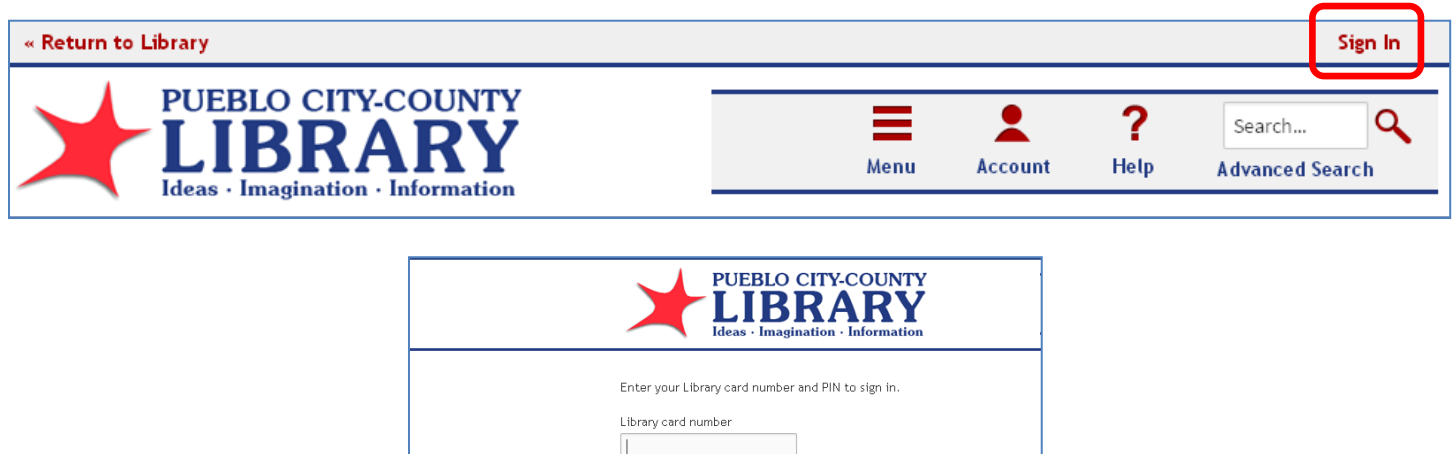

| Library card number                           |
|-----------------------------------------------|
|                                               |
| PIN                                           |
|                                               |
| Sign In                                       |
| Remember my login information on this device. |
|                                               |
|                                               |
|                                               |

Now you can select books to checkout. Browse for books by clicking on the Menu option and selecting a type of book.

| « Return to Library | ,                      |                                  |                                       |                | Sign In                           |            |
|---------------------|------------------------|----------------------------------|---------------------------------------|----------------|-----------------------------------|------------|
| PU                  | EBLO CITY-COU<br>IBRAR | NTY                              | Menu                                  | Account Help   | Search Q                          |            |
|                     | - Deale Marfietian     |                                  | Andersein                             |                | Fture d                           |            |
| All Fiction         | All Nonfiction         | Audiobook Fiction                | Nonfiction                            | Adults         | Collections                       |            |
| Comics & Graphic    | Arts & Crafts          | Historical Fiction<br>Literature | Historical Fiction                    | All Nonfiction | All Children & YA                 | New eBooks |
| Novels              | Biography              |                                  | Biography                             | Children       | New eAudiobooks                   |            |
| Historical Fiction  | Business & Careers     | Mystery & Suspense               | Mystery & Suspense Business & Careers | Young Adult    | Most Popular<br>Recently Returned |            |
| Literature          | View more              | View more                        | Health & Fitness                      | View more      |                                   |            |
| View more           | re                     |                                  | View more                             |                | All Collections                   |            |

To search for a specific book use the search feature or the advanced search options.

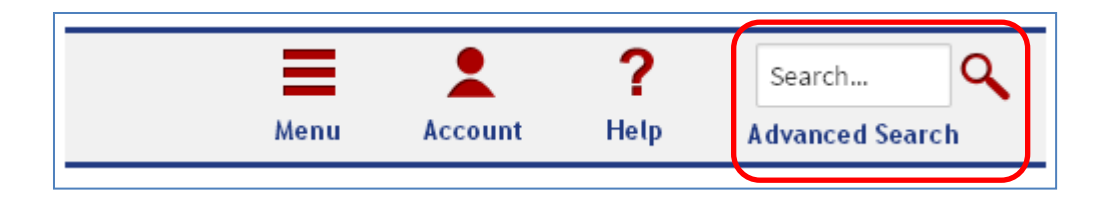

Results will appear in a result list. Audio books will be identified with an earphone icon above the books cover. Click on the cover of the book to get further information.

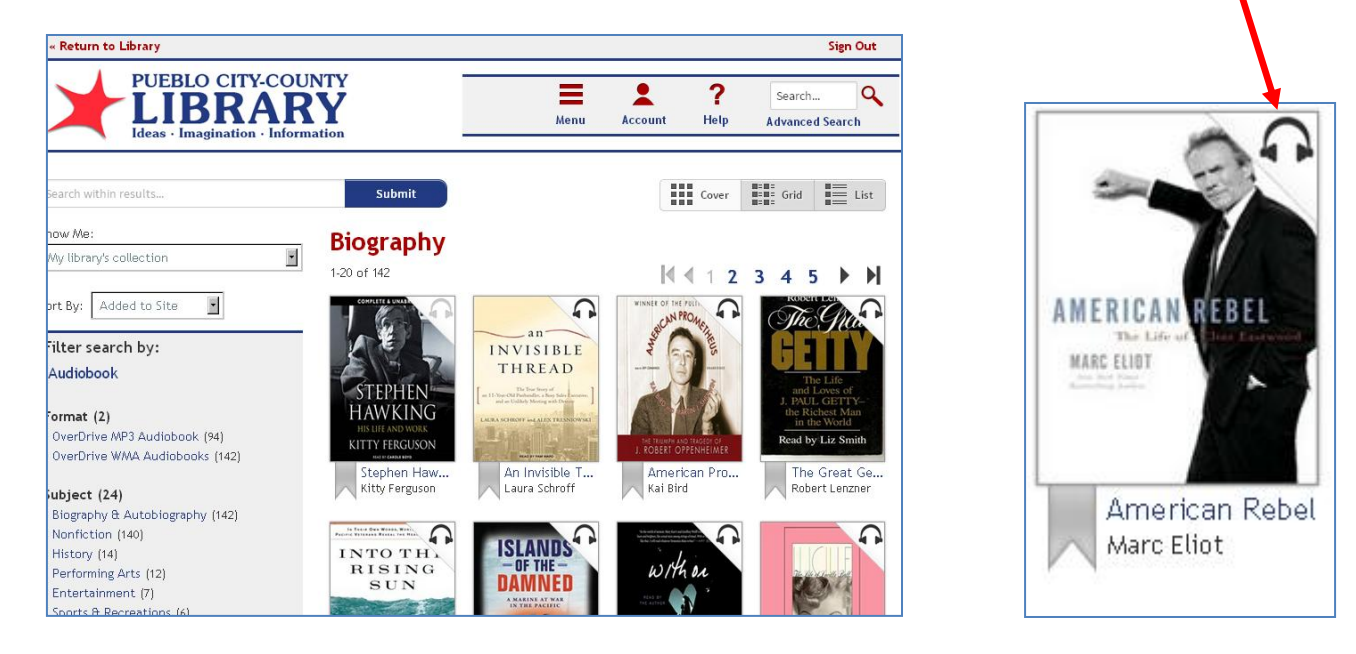

**NOTE:** Audio books are available in two formats (MP3 and WMA). Some titles may only be available in one of these formats. Before selecting a book, check to make sure that the format available is compatible with your computer and/or mobile player. Each title will list the available formats. For more information on your devices capabilities check with the device manufacturer.

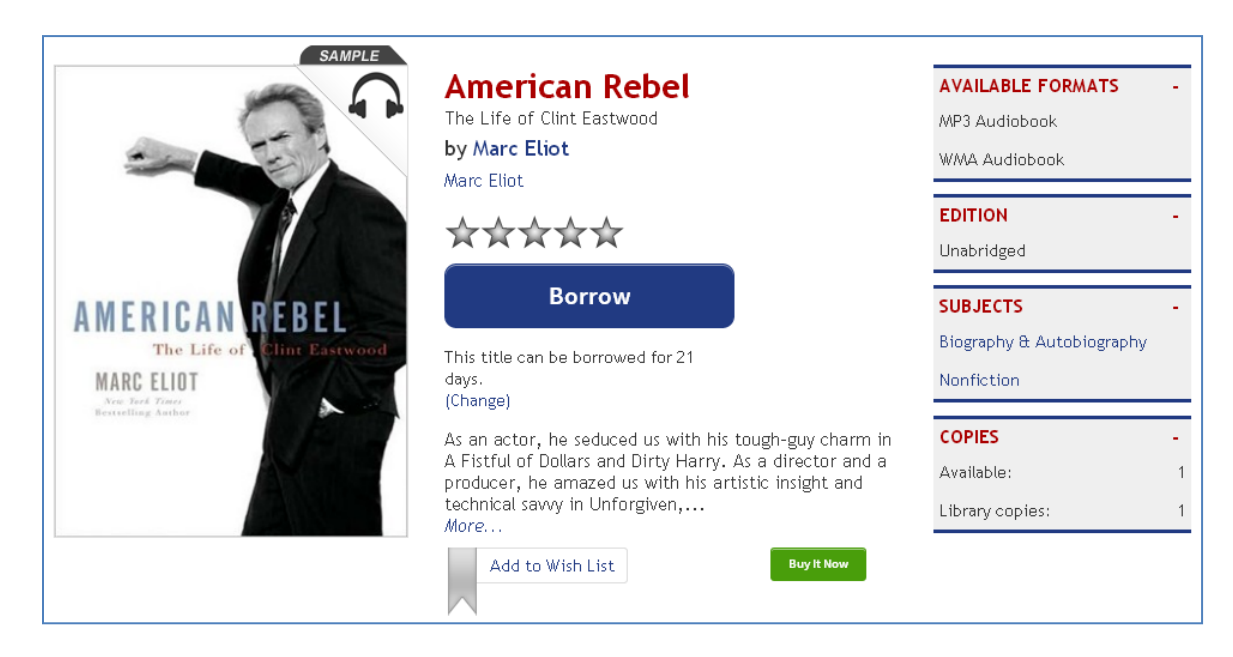

Click Borrow to checkout the book. Your account bookshelf will display giving you the option to download the book to your computer.

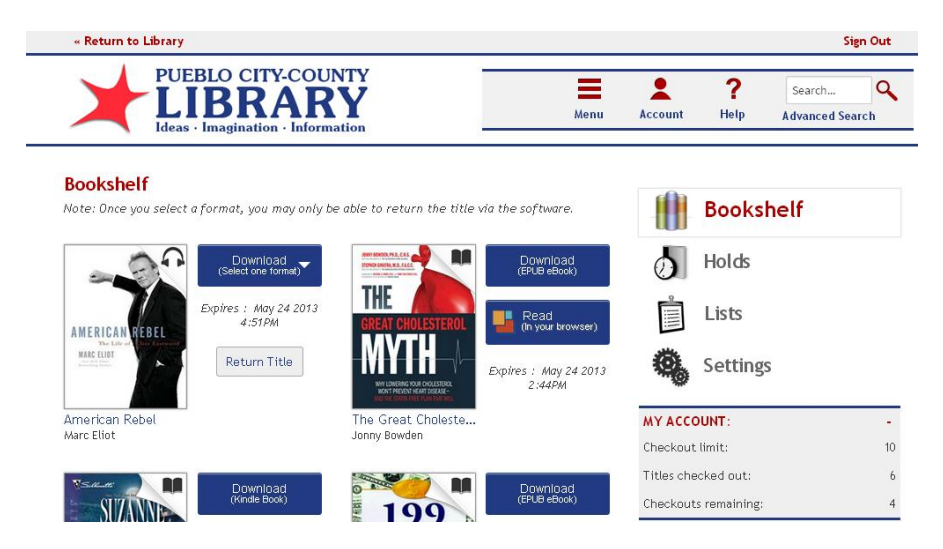

To download the book click on the Download button and check mark the format you wish to checkout. Note: You can only select the format one time.

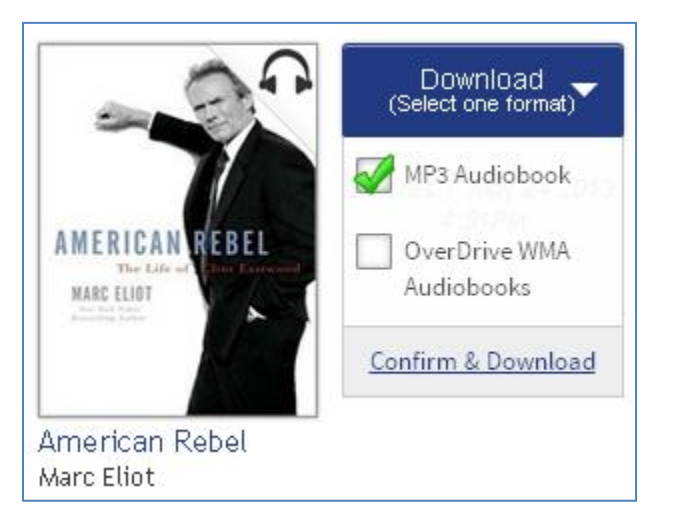

Click Confirm & Download to begin the download.

Overdrive Media Console will open and prompt you begin the download of the audio book.

Click OK to begin the download of your book. The download can take awhile depending on your internet connection.

| OverDrive Media Console                                                                                       |                                                                                                    | -0                                                                                                    |
|----------------------------------------------------------------------------------------------------|----------------------------------------------------------------------------------------------------|----------------------------------------------------------------------------------------------------|
| 🏳 Play 🍶 Transfer 🔊 Burn 🔮                                                                                    | Download 🗙 Delete 🕕 Properties 📰 - 🥂 - 👔                                                                                                    | )                                                                                                    |
| Media Library     New All Media     My Celectors     Group by Subject     Group by Source     Group by Source | American Rebel: The Life of Clint Eastwood<br>Marc Elot, Author<br>Download<br>Title: American Rebet: The Life of Clint Eastwood<br>Select the parts to download:<br>Part Status Size<br>Part ond downloaded 25,713 KB<br>Part 1 not downloaded 25,523 KB<br>Part 3 not downloaded 25,523 KB<br>Part 4 not downloaded 25,523 KB<br>Part 5 not downloaded 23,525 KB<br>Part 5 not downloaded 23,525 KB<br>Part 5 not downloaded 24,325 KB<br>Part 5 not downloaded 24,325 KB<br>Part 9 not downloaded 24,325 KB<br>Part 9 not downloaded 24,325 KB<br>Part 9 not downloaded 24,325 KB<br>Part 9 not downloaded 24,325 KB<br>Part 9 not downloaded 24,342 KB<br>Part 9 not downloaded 24,342 KB<br>Part 9 not downloaded 24,342 KB<br>Part 12 not downloaded 24,345 KB<br>Part 12 not downloaded 26,434 KB<br>Part 12 not downloaded 26,434 KB<br>Part 12 not downloaded 26,445 KB<br>Part 12 not downloaded 26,445 KB<br>Part 12 not downloaded 26,445 KB<br>Part 12 not downloaded 26,445 KB<br>Part 12 not downloaded 26,445 KB<br>Part 12 not downloaded 26,445 KB<br>Part 12 not downloaded 26,445 KB<br>Part 12 not downloaded 26,445 KB<br>Part 12 not downloaded 26,445 KB<br>Part 12 not downloaded 26,445 KB<br>Part 10 not downloaded 26,445 KB<br>Part 10 not downloaded 26,445 KB<br>Part 10 not download | Acquired: 8/14/2012<br>Last played: rever<br>Duration<br>54.47<br>54.47<br>54.47<br>62.20<br>73.15<br>44.35<br>51.52<br>51.52<br>51.52<br>51.52<br>51.52<br>51.52<br>51.52<br>51.52<br>52.2<br>51.52<br>52.2<br>51.52<br>52.2<br>52.2<br>52.2<br>54.2<br>55.2<br>54.2<br>55.2<br>54.2<br>55.2<br>54.2<br>55.2<br>54.2<br>54.2<br>55.2<br>54.2<br>54.2<br>55.2<br>54.2<br>54.4<br>54.4<br>54 |

Once the download is complete you can play the audio book on your computer or transfer the book to your mobile device.

| 🖉 OverDrive Media Consol                                                                                                    | e                 |                                                                                                    |            |                                                                                           | - 🗆 × |
|----------------------------------------------------------------------------------------------------|-------------------|----------------------------------------------------------------------------------------------------|------------|-------------------------------------------------------------------------------------------|-------|
| Play Play                                                                                                    | 🔊 Burn 😟 Download | X Delete O Properties                                                                                   | 🖽 • 🏂 •    | 0                                                                                         |       |
| Meda Lbrary     Mew Al Meda     My Celebras     My Celebras     Societary     Group by Subject     Societary     Group by Source |                   | American Rebel: The Life of Clin<br>Marc Eliot, Author<br>Marc Eliot, Narrator<br>Format: MP3 Audiobook | t Eastwood | Acquired: 8/14/2012<br>Last played: 8/14/2012<br>Expires: 8/20/2012<br>Duration: 12:11:40 |       |
|                                                                                                    | Mada Conce        | Welcome to OverDrive Media Co<br>Format: WMA Audiobook                                                  | onsole     | Acquired: 4/12/2012<br>Last played: never<br>Expires: never<br>Duration: 03:56            |       |
|                                                                                                    |                   |                                                                                                    |            |                                                                                           |       |
|                                                                                                    |                   |                                                                                                    |            |                                                                                           |       |
|                                                                                                    |                   |                                                                                                    |            |                                                                                           |       |
| For Help, press F1                                                                                                    |                   |                                                                                                    |            |                                                                                           |       |

OverDrive Media Console will allow you to transfer audio books to your mobile playing device. Depending on your device Media Console may need to utilize other programs on your computer to perform the transfer (for example iTunes for Apple iPods, etc.)

Follow these general steps to transfer a book to your player:

- **1**. Plug the device into the computer using a USB cord.
- 2. Click on the book in OverDrive Media Console to highlight it.
- **3.** Click Transfer from the menu in OverDrive Media Console.
- 4. Follow the prompts to add the book to your device. OverDrive Media Console should identify your device and assist you with transferring the book.

| O OverDrive Media Console                                                                                           |                                                                                                    |                                                                                           | - <b>-</b> × |
|----------------------------------------------------------------------------------------------------|----------------------------------------------------------------------------------------------------|-------------------------------------------------------------------------------------------|--------------|
| File View Tools Help Play Transfer                                                                                  | ad 🗙 Delete 🕕 Properties 📰 • 🖄 •                                                                                                    | 0                                                                                         |              |
| Meda Library<br>Weev All Media<br>My Collections<br>By Group by Subject<br>By Group by Format<br>By Group by Source | American Rebei: The Life of Clint Eastwood<br>Marc Ellot, Author<br>Marc Ellot, Narrator<br>Format: MP3 Audiebook                                                                                                    | Acquired: 8/14/2012<br>Last played: 8/1+<br>Expires: 8/20/20<br>Duration: 12:11: <b>2</b> |              |
|                                                                                                    | Control of the second transfer was distributed with an example of the second transfer was distributed with a second transfer with a second transfer with a secon | rad<br>gapand prove FI for<br>a i inte                                                    |              |